## **TEST POUR VERIFIER COMPTE EU LOGIN EXISTANT**

- 1. Se connecter via https://webgate.ec.europa.eu/RCAM/
- 2. Descendre sur "Connecter" au RCAM en ligne dans le cadre gris de l'écran.

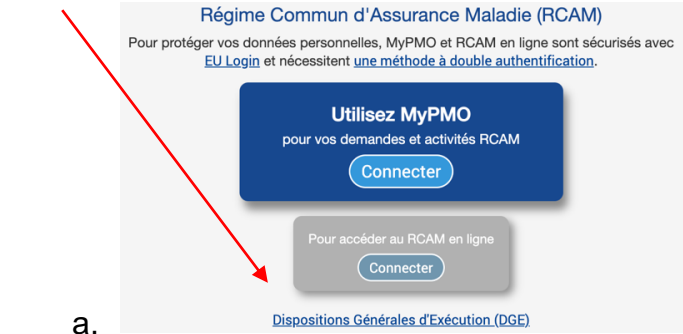

- 3. Si requis, indiquez votre adresse électronique cliquez sur "Suivant".
- 4. Sur l'écran suivant (avec ou sans requête de mot de passe)
  - Si votre mot de passe a expiré, il vous sera demandé de le mettre à jour.
  - Si vous vous souvenez de votre mot de passe: il suffit de l'indiquer dans la zone
  - Si vous avez oublié votre mot de passe : clic sur « Mot de passe perdu ? » en dessous de « Mot de passe » + suivre les instructions. Voir pages détaillées plus bas,

Une fois le mot de passe réglé, il faut vous authentifier : Sous «**Méthode d'authentification** » cliquez sur la flèche dans le carré noir pour ouvrir le menu déroulant. Si vous n'avez pas encore activé l'application EU Login, sélectionnez « **Mobile Phone + SMS** ».

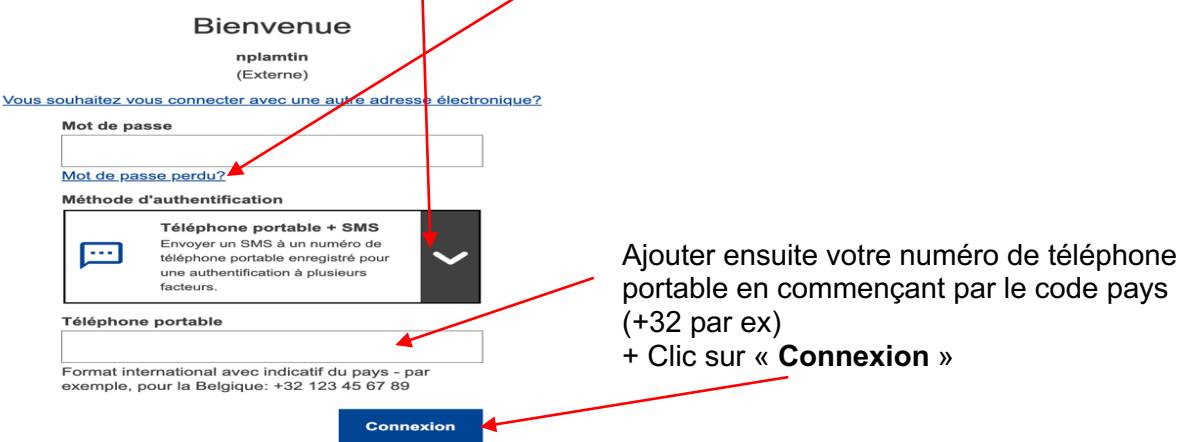

- Un code arrive sur votre téléphone portable avec 3 x 3 caractères à insérer à l'écran sous « Code « challenge » reçu par SMS » + Clic sur « Connexion »
- Si l'écran principal du « RCAM en ligne » s'affiche. Tout est OK ! Vous êtes connecté.

| éation d'une dem                | ande                        |                                    |                  |                           |                         | Informations                                                                                                    |
|---------------------------------|-----------------------------|------------------------------------|------------------|---------------------------|-------------------------|----------------------------------------------------------------------------------------------------|
| ¢                               |                             | 9                                  | <u>.</u>         | 2                         |                         | <ul> <li>Prendre rendez-vous avec les bureau<br/>d'accueil du RCAM à Bruxelles,<br/>Luxembourg et Ispra</li> </ul>                                                            |
| Remboursements                  | Autorisation<br>préalable   | Reconnaissance de<br>maladie grave | Prise en charge  | Déclaration<br>d'accident | Programmes<br>dépistage | Accéder au PMO Mobile                                                                                                    |
| Attestations                    |                             |                                    |                  |                           |                         |                                                                                                    |
| e                               | 10 A                        |                                    | 2                | 2                         |                         |                                                                                                    |
| Remboursements                  | Autorisations<br>Préalables | Reconnaissance de<br>maladie grave | Prises en charge | Accident<br>Declarations  | Programmes<br>dépistage | Liens utiles                                                                                                    |
| Informations<br>Complémentaires | Notifications               |                                    |                  |                           |                         | Comment introduire une demande du<br>remboursement en ligne ?     Comment demander une<br>grave ?     Titorial : pièces justificatives     * Tutorial : pièces justificatives |

## MISE A JOUR DU MOT DE PASSE EU LOGIN (au moins tous les 6 mois)

Si vous ne pouvez plus accéder aux applications de la Commission avec votre EU Login, c'est sans doute que votre mot de passe a expiré - ou vous ne vous en souvenez plus... Que faire ?

Lancez https://webgate.ec.europa/cas/ dans votre navigateur internet pour gérer votre compte EU Login. Sur demande, indiquez votre adresse électronique et cliquez sur « Suivant ».

| Cor | nnectez-vous pour continuer                                                                                                    |
|-----|----------------------------------------------------------------------------------------------------|
|     | Saisissez votre adresse électronique ou votre<br>identifiant unique                                                                                                    |
|     | Créer un compte Suivant )                                                                                                    |
|     | Si vous ne souhaitez pas créer de compte EU Login,<br>vous pouvez vous connecter en utilisant l'une des<br>options de connexion («services de connexion»)<br>suivantes proposées par des tiers. <u>En savoir plus</u> |
|     | Se connecter avec une carte d'identité     électronique                                                                                                    |
|     | f     Se connecter avec Facebook       G     Se connecter avec Google                                                                                                    |

→Cliquer sur « Mot de passe perdu ? »

et puis « Obtenir un mot de passe »

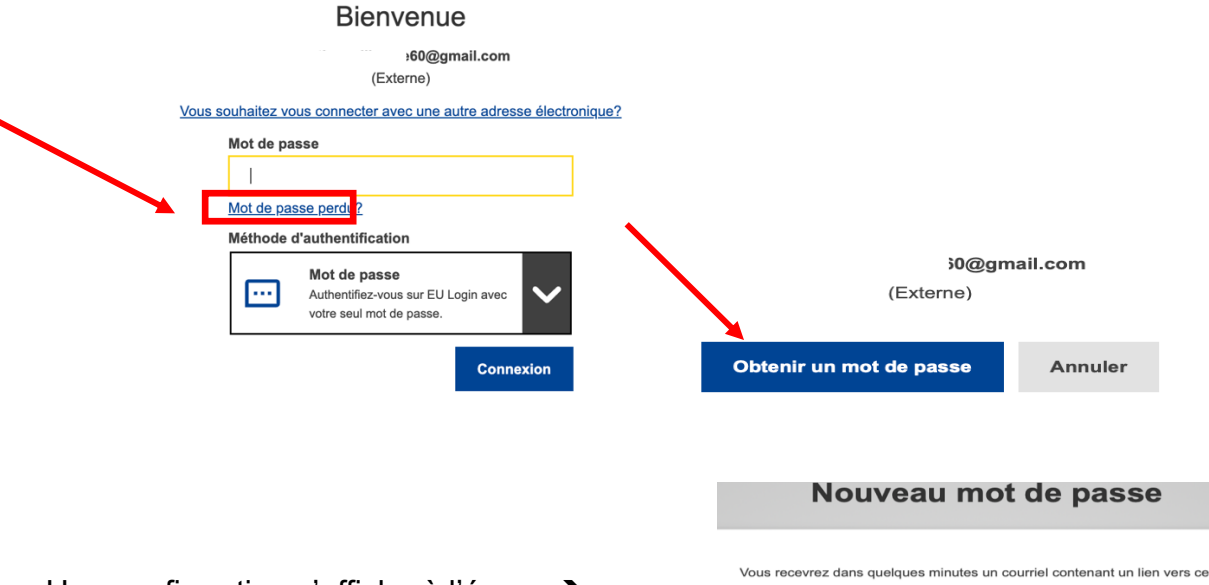

Une confirmation s'affiche à l'écran →

Vous recevrez ensuite un email du Service d'Authentification, dans lequel il faut doublecliquer sur le premier long lien en bleu. Attention, cette opération est à effectuer dans les 24h maximum !

Ensuite, il y aura un écran où taper votre nouveau mot de passe (min. 10 caractères, avec des lettres en minuscules et en majuscules, de chiffres, de caractères spéciaux...). Si votre navigateur vous propose automatiquement un mot de passe long et compliqué, dites « Non merci » et choisissez plutôt votre propre mot de passe plus simple à mémoriser !

**Conseil** : commencez par l'année et le mois en cours suivi de votre mot de passe préféré. Par exemple **24-12Ukraine** si créé en décembre 2024. Le moment venu, vous devez juste adapter le début en 25-05 mais vous pouvez garder votre « vrai » mot de passe inchangé. Ce mécanisme vous permet de toujours savoir dans quel mois le mot de passe sera dépassé !

→ Encoder votre nouveau mot de passe 2 fois

+ Clic sur **Soumettre** 

L'opération sera confirmée immédiatement.

| Nouveau mot de passe                                                                                                    |             |                                          |
|----------------------------------------------------------------------------------------------------|-------------|------------------------------------------|
| Veuillez choisir un nouveau mot de passe.                                                                                                    |             |                                          |
| (Externe)                                                                                                    |             |                                          |
| Nouveau mot de passe                                                                                                    |             |                                          |
| ••••••                                                                                                    |             |                                          |
| Confirmer le nouveau mot de passe                                                                                                    |             |                                          |
|                                                                                                    |             |                                          |
| ••••••                                                                                                    |             |                                          |
| Un mot de passe ne peut pas contenir votre nom d'utilisateur et doit<br>comporter au minimum 10 caractères, choisis parmi au moins trois<br>des quatre groupes de caractères suivants (espaces autorisés):                                                                                                    | Nouveau mot | de pas                                   |
| Un mot de passe ne peut pas contenir votre nom d'utilisateur et doit<br>comporter au minimum 10 caractères, choisis parmi au moins trois<br>des quatre groupes de caractères suivants (espaces autorisés):<br>• Majuecules: A à Z                                                                                                    | Nouveau mot | de pas                                   |
| Soumettre Un mot de passe ne peut pas contenir votre nom d'utilisateur et doit comporter au minimum 10 caractères, choisis parmi au moins trois des quatre groupes de caractères suivants (espaces autorisés):  Majuscules: A à Z  Minuscules: à à z  Chriffres: 0 à 9  Caractères spéciaux: !#\$%&'()*+_/;;<=??@\\^_()~                                                | Nouveau mot | de pas<br>nodifié.<br>suivre vers Myremo |
| Soumettre Un mot de passe ne peut pas contenir votre nom d'utilisateur et doit comporter au minimum 10 caractères, choisis parmi au moins trois des quatre groupes de caractères suivants (espaces autorisés):  Majuscules: A à Z  Minuscules: A à Z  Chriffres: 0 à 9  Caractères spéciaux: !*#\$%&'()*+,-/;;<=>?@[\]^_'(])~ Exemples: 75V1yjeD1 M20xWerDqU hJG7cap7GP | Nouveau mot | de pas<br>nodifié.<br>suivre vers Myremo |

Vous pouvez à nouveau utiliser votre accès EU Login pour accéder :

- au « RCAM en ligne » <u>https://webgate.ec.europa.eu/RCAM/</u>
- à MyPMO (ex-PMOMOBILE) : <u>https://mypmo.europa.eu</u>
- à MyRemote <u>https://myremote.ec.europa.eu/</u> qui vous permet d'accéder à SYSPER Post Activity, MyIntraComm, Staff Matters, etc.

*Attention* : parfois, à la prochaine connexion, le nouveau mot de passe n'est pas accepté ! Ceci peut être dû à la sauvegarde du vieux mot de passe par votre navigateur internet.

Si via un autre navigateur, le nouveau mot de passe est bien accepté, cela confirme la situation. Il faut donc mettre à jour ou supprimer le mot de passe dans les Paramètres du premier navigateur.

*Il importe aussi d'effacer régulièrement les cookies et le cache* en suivant l'une de ces procédures (souvent expliquées en anglais) en fonction de votre navigateur: **Google Chrome**: <u>https://support.google.com/accounts/answer/32050?hl=fr</u>

- Firefox: <u>https://support.mozilla.org/en-US/kb/delete-cookies-remove-info-websites-stored</u>
- o Edge: https://www.bitdefender.fr/consumer/support/answer/11093/
- **Safari**: <u>https://www.wikihow.com/Delete-Cookies-Using-the-Safari-Web-Browser</u>